# **銓敍業務網路作業系統** (公務人員退休案件報送作業)

112.4

#### •至銓敍業務網路作 業系統

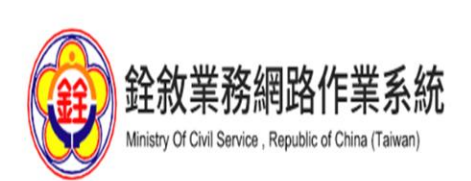

#### 首頁 / 最新消息 / 安裝說明 / 檔案下載 / 試算區 / FAQ

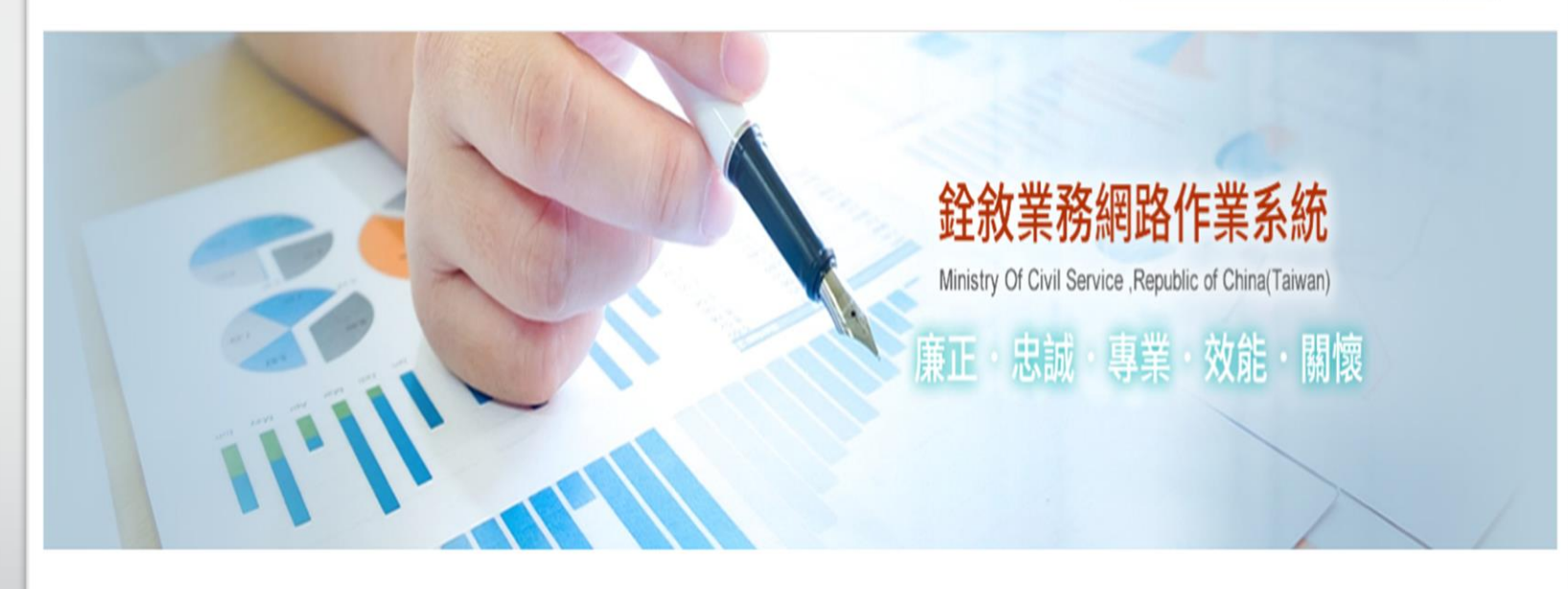

四憑證登入

目前位置:部外機關

點選【網際網路報送及報備服務】-【媒體網路報送子系統】-【報送查詢維護作業】-【新增】

•如已新增案件,要查詢內容,請直接點選【進入查詢】

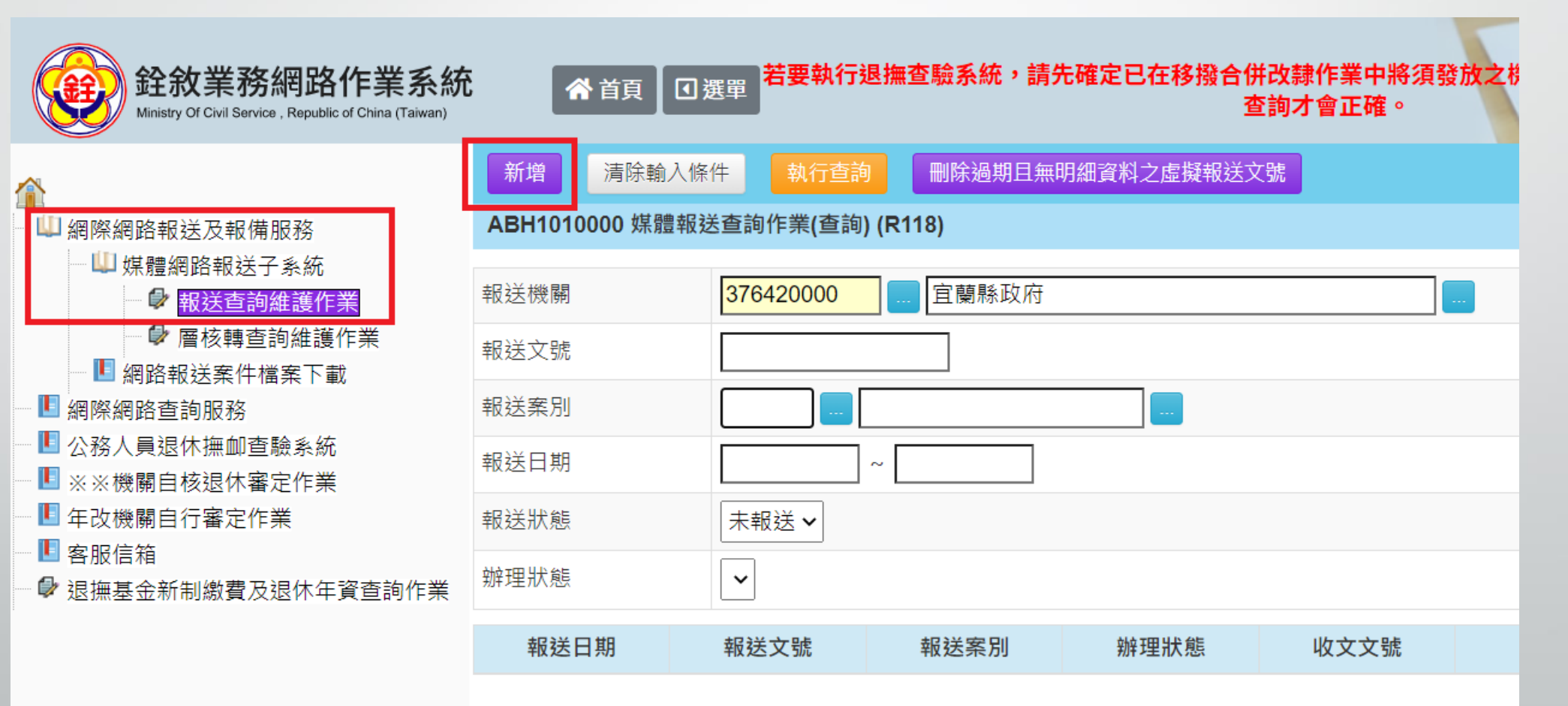

#### •翰入報送機關資料、報送表別

#### - 3 - •存檔並編輯報送資料

| 進入查詢畫面 存储  | a並編輯報送資料                                               |
|------------|--------------------------------------------------------|
| 相關報送情形     |                                                        |
| 報送機關       | 376420000 宜蘭縣政府                                        |
| 報送日期       | 1120406     報送文號     112     字第     112040600088     號 |
| 虛擬文號       | 112040600088                                           |
| 報送機關地址     | 261 宜蘭縣宜蘭市縣政北路一號                                       |
| 報送機關電話     | 03-9251000 報送機關傳真 03-9251084                           |
| 報送機關E-Mail | jasper@mail.e-land.gov.tw                              |
| 報送機關連絡人    | 陳文堅 報送機關連絡人電話 03-9251000#2152                          |
| 報送案別       | 901 退休案                                                |
| 谷敘部辦理情形    |                                                        |
| 辦理狀態       | 收文(承辦)日期                                               |
| 收文文號       |                                                        |
| 承 辦 人      |                                                        |

## • 輸入退休人員基本資料

- 4 - •點選【存檔】,再按【基本資料維護】

| 返回返回查詢                                 | 報送 存檔 基本資料維護    |                   |  |  |
|----------------------------------------|-----------------|-------------------|--|--|
| ADM9010000 - 901 退休案 網路報送作業系統(1110425) |                 |                   |  |  |
| 新增案別成功!                                |                 |                   |  |  |
| 報送機關                                   | 376420000 宜蘭縣政府 |                   |  |  |
| 報送案別                                   | 901 显休案         |                   |  |  |
| 報送文號(年度)                               | 112 報送文號(代字號)   | 報送文號 112040600088 |  |  |
| 報送日期                                   |                 |                   |  |  |
| 身份證號碼                                  | 姓名              |                   |  |  |
| 生效日                                    | 112             |                   |  |  |
| 請先輸入申請人身份證字號、姓名及 生效日,並存檔後,再進行檔案上傳作業。   |                 |                   |  |  |
| 刪除                                     | 檔案編號            | 文件名稱-序號           |  |  |

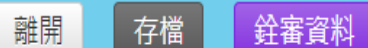

ADM9010000Grid901 公務人員退休(職)事實表 (901)

#### 已從現職資料檔讀取資料!

## •填寫並確認相關欄 位

•新制實施前支給機 關一律為宜蘭縣政 府

•退休條款請確實填 寫

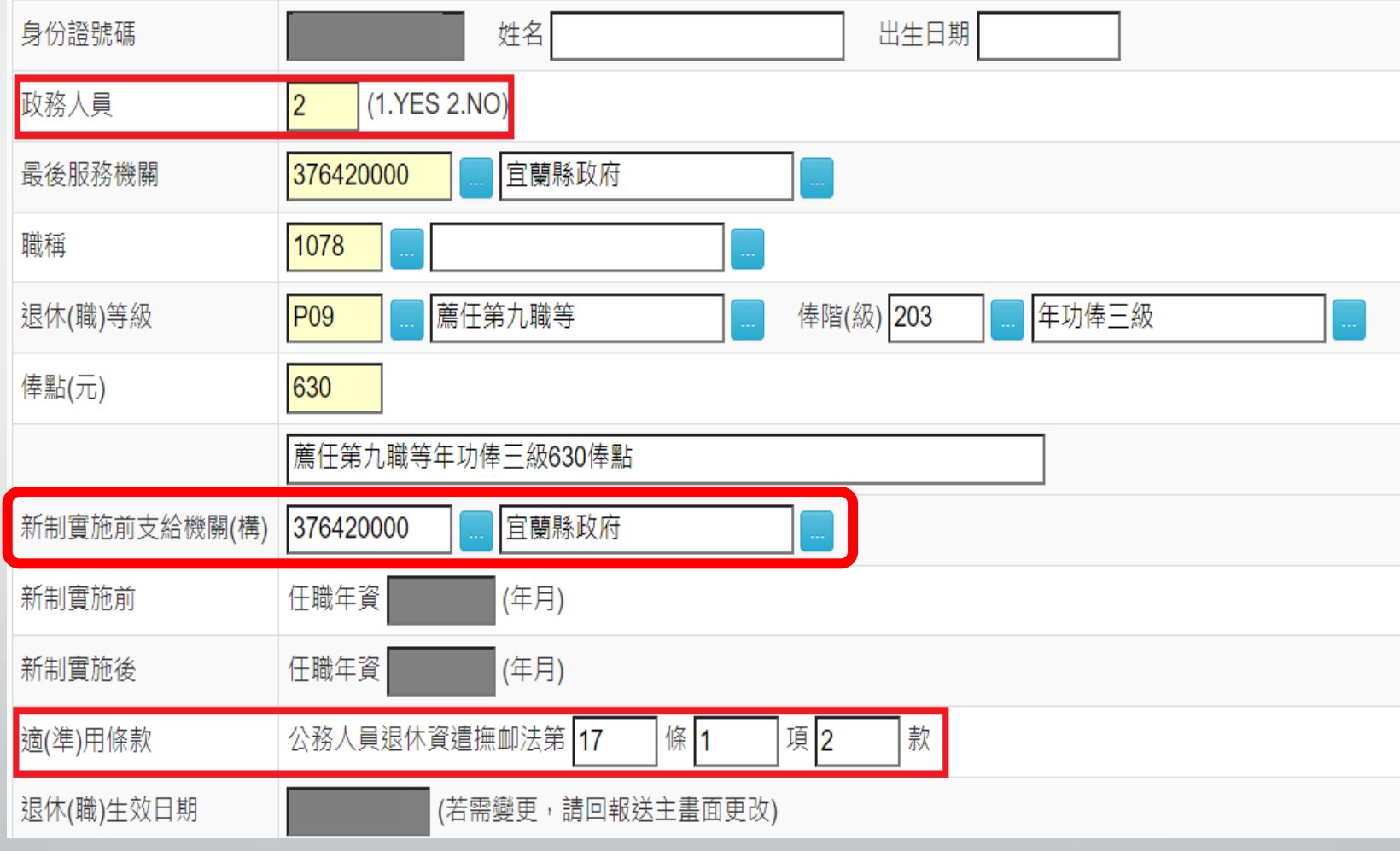

## - 6 - •填寫退休金種類、連絡電話、公保養老給付請領狀況及帳號

| 退休金種類               | B月退休金                                                                                                    |
|---------------------|----------------------------------------------------------------------------------------------------|
| 展期或減額               | (1.展期 2.減額)                                                                                                    |
| 補償金                 | (1.一次補償金 2.月補償金) 【退休生效日為108年7月1日(含) 起無補償金】                                                                                                    |
| 聯絡電話                |                                                                                                    |
| 請領養老給付              | 1 (1.請領養老給付 2.暫不請領養老給付)                                                                                                    |
| 公保養老給付 得否辦理<br>優惠存款 | 3 【1.是 2.否(指依優存辦法第3條規定自始不得辦理優惠存款者) 3.否(指110年起因優存利率為零而不得辦理優惠存款者)】                                                                                                    |
| 公保養老給付是否直撥<br>入帳    | <ol> <li>【1.直撥入帳 2.不直撥入帳】</li> <li>(1.得辦理優惠存款者,直撥入帳如勾選「1 是」,限填註臺灣銀行優存帳號,並檢附臺灣銀行優惠儲蓄存款綜合服務存摺影本。</li> <li>2.不得辦理或拋棄優惠存款者,直撥入帳如勾選「1.是」,僅需填註往來銀行(如郵局存簿儲金)帳號,並檢附存摺影本。)</li> </ol> |
| 帳號                  |                                                                                                    |

•切結年資 - 擇領一次退,上限42年;擇領月退,上限40年

#### •確認是否具有其他社會保險年資及是否拋棄優惠存款

有公保舊制年資且擇(兼)領月退休金者,請填寫曾支領主管加給年資相關
 欄位資料。(主管經歷維護務必點按新增明細)

#### •備註欄填寫資料,請和事實表相符

| <ul> <li>本人具有合於公務人員退撫新制實施前、後採計之任職年資逾40年,依公務人員退休資遣撫卹法第14條第2項規定,取捨年資如下:<br/>擇領月退休(職)金:退撫新制實施前任職年資 (年月);退撫新制實施後任職年資: (年月),合計40年。</li> <li>擇領一次退休(職)金:退撫新制實施前任職年資: (年月);退撫新制實施後任職年資: (年月),合計42年。</li> </ul> |                                      |
|----------------------------------------------------------------------------------------------------|--------------------------------------|
| <ul> <li>□ 本人經審定退休且參加社會保險之年資,有下列情形之一:</li> <li>□ 業依該社會保險規定領取保險年金給付。</li> <li>□ 擬於退休(職)生效日起,依該社會保險規定領取保險年金給付。</li> </ul>                                                                                 |                                      |
| ★107年7月1日以後退休(職)生效案,毋須再檢附現職待遇計算表;惟為計算節省經費,仍須由機關人事人員填寫下列欄位後,再行報送(※如<br><mark>率為零而不得辦理優惠存款者」請務必填寫;</mark> 至勾選「依優存辦法第3條規定自始不得辦理優惠存款者」及「依公保法第16條第2項及細則第55條第2<br>欄位毋須填寫):                                    | 果有勾選上述「110年起因優存利<br>2項規定拋棄優存」的選項,則下列 |
| ★107年7月1日以後退休(職)生效案・毋須再檢附現職待遇計算表;惟為計算節省經費・仍須由機關人事人員填寫下列欄位後・<br>再行報送(如果有勾選上述「不得辦理優惠存款」及「依公保法第16條第2項及細則第55條第2項規定拋棄優存」的選項・則下列欄位毋須填寫):                                                                      |                                      |
| 最後在職所適用技術或專業加給表: 支領職等 P09  薦任第九職等 , 加給表名稱 1 27620                                                                                                    |                                      |
| 最後在職有無依公務人員俸給法規支領主管加給: 1 (1.有 2.無) <sup>,</sup> 支領職等: P09 薦任第九職等                                                                                                    |                                      |
| 支領主管加給之履歷明細表【擔任公務人員期間未曾支領主管加給者不必填寫】<br>甲、自最後在職之月起往前推算36個月期間(即自最後在職日往前推算至滿36個月之次一日),依公務人員俸給法規規定曾支領主管加給。 依上述勾選項目所列期間,將退休人員該期間支領主管加給之履歷明細填入下方按鈕所開啟之欄位:                                                     |                                      |
| 備註       經查O員目前無涉案或移付懲戒等情事。                                                                                                    | -                                    |

#### •點選【存檔】,再列印【事實表】

- 8

•紙本事實表的退休年資,如係同機關同職稱請整併成一筆

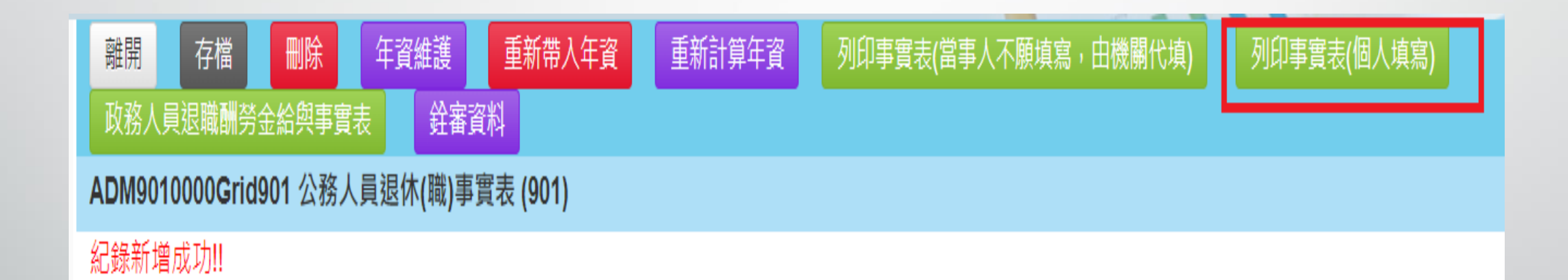

#### •上傳相關附件

- 9 -

#### •相片、現職待遇計算表免上傳

•退休案資料確認無誤,且已上傳相關退休文件,點選【報送】

| 返回返回查詢                                 | 報送 存檔 基本資料維護                                     |                      |  |  |
|----------------------------------------|--------------------------------------------------|----------------------|--|--|
| ADM9010000 - 901 退休案 網路報送作業系統(1110425) |                                                  |                      |  |  |
| 報送機關                                   | 376420000 宜蘭縣政府                                  |                      |  |  |
| 報送案別                                   | 901 退休案                                          |                      |  |  |
| 報送文號 (年度)                              | 112 報送文號(代字號) 報送文號 112040                        | 600088               |  |  |
| 報送日期                                   |                                                  |                      |  |  |
| 身份證號碼                                  | 姓名                                               |                      |  |  |
| 退休(職)生效日                               |                                                  |                      |  |  |
| 上傳檔案類型                                 | 公務人員退休(職)事實表                                     |                      |  |  |
| 上傳檔案位置                                 | 公務人員退休(職)事實表<br>任職年資證件<br>勞保被保險人投保資料表(含試算表或給付證明) |                      |  |  |
| 相片                                     |                                                  |                      |  |  |
| 删除                                     | 退休公務人員最後在職同等級人員現職待遇計算表                           | 又忤名柟 <del>-</del> 序號 |  |  |
|                                        | 公保養老給付直撥入帳存摺影本<br> 其他                            |                      |  |  |

## •案件請報送至宜蘭縣政府

- 10 - •報送文號為函報縣政府的公文文號及發文日期

•輸入完後,點選【確認報送】

返回確認報送

ADM9010000 - 退撫案 網路報送作業系統 - 報送功能

#### 報送前請先檢查資料是否正確:

1. | 個報送文號僅能進行報送 | 次,請絕對不要使用同 | 個報送文號重複報送二次以上

 4. 報送資料有誤需變更:請使用報送查詢維護作業查詢已報送案別,然後透過檢視報送資料來 一報送文號再報送一次

| 本案全部報送至                                 | 376420000 | 宜蘭縣政府 |   |
|-----------------------------------------|-----------|-------|---|
| 報送文號                                    | 112       | 字第    | 號 |
| 報送日期                                    | 1120406   |       |   |
| ** 原則上,層轉或服務機關之報送日期及文號應以電子公文之發文日期為準。 ** |           |       |   |

### - 11 -

## •報送案別【901退休 案】

•報送狀態【未報送】 或【已報送】

>點選【執行查詢】•查詢後,選擇要編

修的案件

| 報送機關 | 376420000 宜蘭縣政府 |
|------|-----------------|
| 報送文號 |                 |
| 報送案別 | 901 退休案         |
| 報送日期 |                 |
| 報送狀態 | □ 日報送 ~         |
| 辦理狀態 | ✓               |

清除輸入條件

ABH1010000 媒體報送查詢作業(查詢) (R118)

執行查詢

新增

刪除過期且無明細資料之虛擬報送文號

| 報送日     | 期         | 報送文號 |                  | 辦理狀態 | 收文文號 |
|---------|-----------|------|------------------|------|------|
| 1120308 | 112年府人福字第 | ?號   | 901 - 退休案        |      |      |
| 1111227 | 111年府人福字第 | 號    | <b>901 -</b> 退休案 |      |      |
| 1111205 | 111年府人福字第 | 號    | <b>901 -</b> 退休案 |      |      |
| 1110927 | 111年府人福字第 | 号虎   | <b>901 -</b> 退休案 |      |      |
| 1110920 | 111年府人福字第 | 気応   | 901 - 退休案        |      |      |

# - 12 - •點選【檢視報送資料】

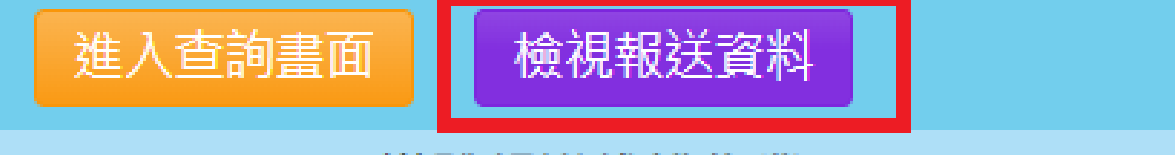

#### ABH1010000 媒體報送維護作業 (R118)

相關報送情形

報送機關

376420000

宜蘭縣政府

----

# - 13 - • 如已報送,請點按【退至未報送】,再進行編修

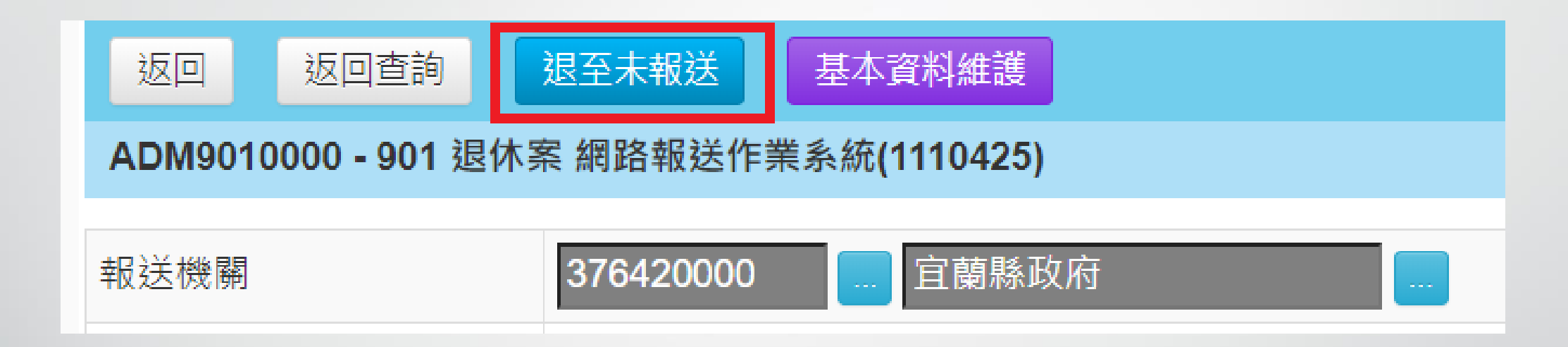